## 高等学校等就学支援金オンライン申請システム e-Shien 申請者向け利用マニュアル ② 新規申請編

入学・転入時等に、「意向登録」「受給資格認定申請」を行うための専用マニュアルです。

2022年4月 文部科学省

# 目次

- このマニュアルでは、高等学校等就学支援金(以下、就学支援金)に 関する手続を、生徒がe-Shienで行うための手順について説明します。
- ▶ マニュアルは次の4つに分冊されており、本書は「②新規申請編」です。
  - ① 共通編
    - ・・・e-Shienの概要や操作方法を説明します。
  - ② 新規申請編
    - ・・・「意向登録」「受給資格認定申請」について説明します。 入学・転入時や、新たに就学支援金の申請を行う際に参照してください。
  - ③ 継続届出編
    - ・・・「継続意向登録」「収入状況届出」について説明します。 毎年7月頃、就学支援金の継続に関する手続を行う際に参照してください。
  - ④ 変更手続編
    - ・・・「保護者等情報変更届出」「支給再開申出」について説明します。 保護者に変更があった際や、復学により就学支援金の受給を再開する際 に参照してください。
- ▶ 本書(②新規申請編)の内容は、以下のとおりです。

| 1. 受給資格認定申請の流れ      | • • • • | • • • • • | • • • • •   | <u>P.3</u> |
|---------------------|---------|-----------|-------------|------------|
| 2. 操作説明             |         |           |             |            |
| 2-1. e-Shienにログインする | • • •   | • • • • • | • • • • • • | <u>P.4</u> |
| 2-2. 申請をする意思が「ある    | or ない   | 」の意向を登    | Ѯ録する・・      | <u>P.5</u> |
| 2-3. 受給資格認定の申請を     | する・     | • • • • • | • • • • • • | <u>P.7</u> |

※本文中の画面表示は、令和4年4月現在のものです。

 e-Shienへのアクセス <u>https://www.e-shien.mext.go.jp/</u>
 操作手順の説明動画、FAQ等 <u>https://www.mext.go.jp/a\_menu/shotou/mushouka/01753.html</u>
 就学支援金制度の概要 <u>https://www.mext.go.jp/a\_menu/shotou/mushouka/1342674.htm</u>

## 1. 受給資格認定申請の流れ

e-Shienを利用した受給資格認定申請の流れは以下となります。 (①共通編マニュアルの3ページと同じ記載です。)

受給資格認定の申請(4月の入学時・転入時等)

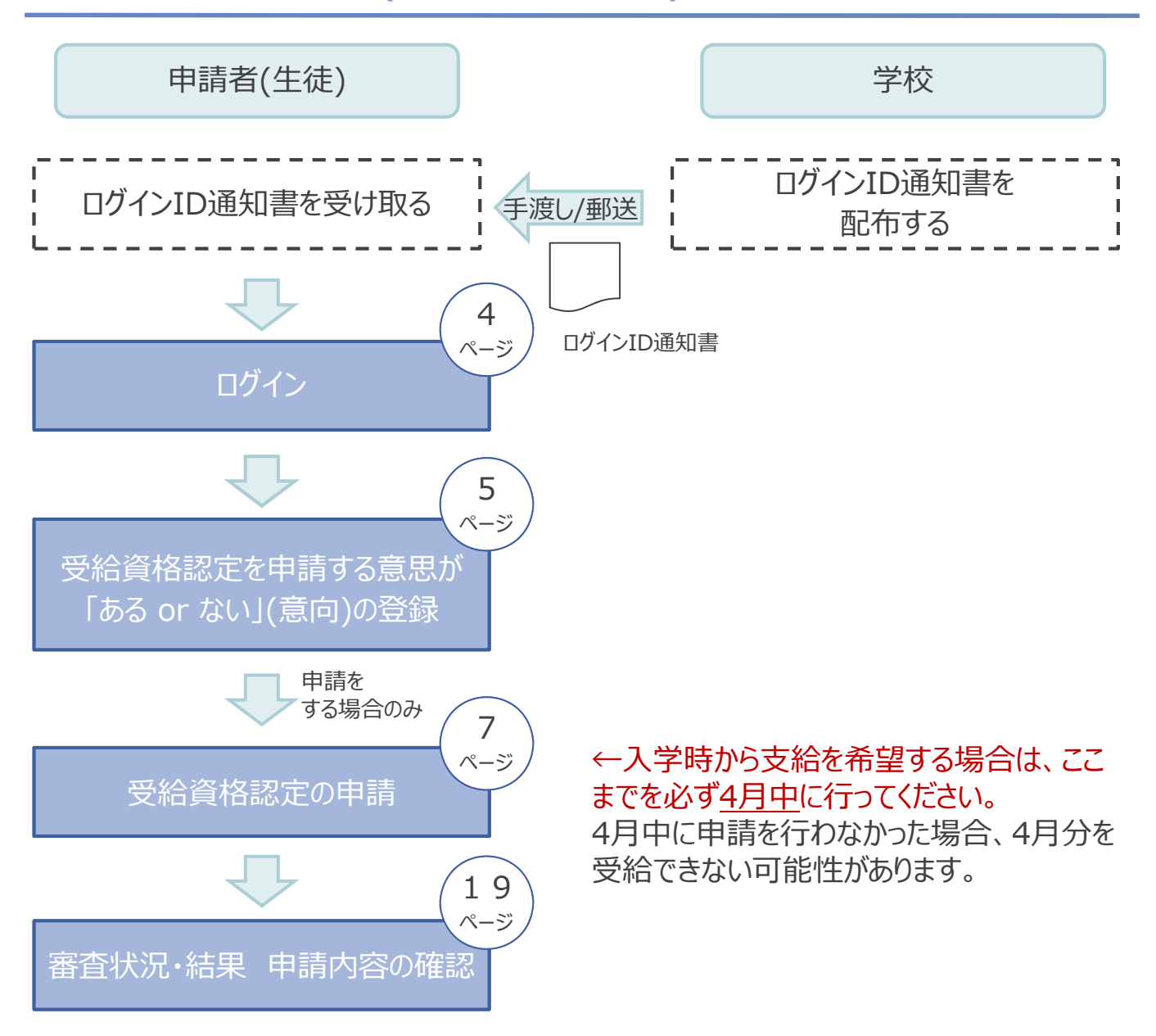

※税の申告を行っていない場合、所得確認ができず、支給決定が遅れる場合があり ますので、事前に申告手続をお願いします。(ただし、控除対象配偶者、生活扶助 受給者等は、税申告は原則不要です。)

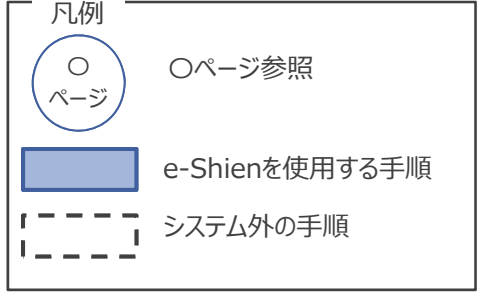

# 2. 操作説明 2-1. e-Shienにログインする

e-Shienを使用するために、システムヘログインします。 ログインは、パソコン、スマートフォンから以下のURLを入力してアクセスします。以下のQRコードを読み取っ てもアクセスできます

てもアクセスできます。

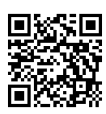

https://www.e-shien.mext.go.jp/

### 1. ログイン画面

|                                                                                                    | 手順                                                                        |
|----------------------------------------------------------------------------------------------------|---------------------------------------------------------------------------|
|                                                                                                    | <ol> <li>ログインID通知書を見な<br/>がらログインIDおよびパス<br/>ロードを入力します</li> </ol>          |
| ログインID     「     「     「     「     「     「     「     「     「     「     「     「     「     「     」     「     」     「     」     「     」     「     」     「     」     「     」     「     」     」     「     」     」     」     」     」     」     」     」     」     」     」     」     」     」     」     」     」     」     」     」     」     」     」     」     」     」     」     」     」     」     」     」     」     」     」     」     」     」     」     」     」     」     」     」     」     」     」     」     」     」     」     」     」     」     」     」     」     」     」     」     」     」     」     」     」     」     」     」     」     」     」     」     」     」     」     」     」     」     」     」     」     」     」     」     」     」     」     」     」     」     」     」     」     」     」     」     」     」     」     」     」     」     」     」     」     」     」     」     」     」     」     」     」     」     」     」     」     」     」     」     」     」     」     」     」     」     」     」     」     」     」     」     」     」     」     」     」     」     」     」     」     」     」     」     」     」     」     」     」     」     」     」     」     」     」     」     」     」     」     」     」     」     」     」     」     」     」     」     」     」     」     」     」     」     」     」     」     」     」     」     」     」     」     」     」     」     」     」     」     」     」     」     」     」     」     」     」     」     」     」     」     」     」     」     」     」     」     」     」     」     」     」     」     」     」     」     」     」     」     」     」     」     」     」     」     」     」     』     』     』     」     」     」     」     』     』     』     』     』     』     』     』     』     』     』     』     』     』     』     』     』     』     』     』     』     』     』     』     』     』     』     』     』     』     』     』     』     』     』     』     』     』     』     』     』     』     』     』     』     』     』     』     』     』     』     』     』     』     』     』     』     』     』     』     』     』     』     』     』     』     』     』     』     』     』     』     』 | 2「ログイン」ボタンをクリック<br>します。                                                   |
| <ul> <li>アスワードを入力してください。</li> <li>□ パスワードを表示する</li> </ul>                                                                                                    | 補足                                                                        |
| ● 言語(Language)<br>日本語<br>② 利用する言語を選択してください。(Please select your language.)<br>2<br>ログイン                                                                                                    | <ol> <li>「パスワードを表示」により<br/>入力したパスワードが確<br/>認できます。</li> </ol>              |
| ※ログインIDをお持ちでない場合、または、バスワードを忘れた場合<br>は、在堂まる学校の担当者へお問い合わせください。<br>※利用規約はこちら                                                                                                    | <ol> <li>表示言語は、"日本語"<br/>もしくは"English"が選択<br/>できます。</li> </ol>            |
| Copyright (C) Ministry of Education, Culture, Sports, Science and Technology<br>ログインID通知書のサンプル<br>***** 高等学校等就学支援金 ログインID通知書 *****                                                                                                    | <ul> <li>e-Shienの「利用規約」</li> <li>を確認できます。</li> </ul>                      |
| 発行日: 令和4年1月4日<br>発行回数: 1<br>第行回数: 1<br>*「1」…数字のイチ<br>「」」…数字のイチ<br>「」」…数字のイチ<br>「」」…数字のイチ<br>「」」…数字のマル<br>「」」…数字のマロ<br>「の」…数字のゼロ                                                                                                    | <ul> <li>・ログインIDやパスワードが<br/>わからなくなった場合は、</li> <li>学校に確認してください。</li> </ul> |
| 【英字大文字・小文字、数字)※ 4gUWRP4m 「0」… 英大文字のオー<br>「○」… 英小文字のオー<br>「○」… 英小文字のオー<br>「○」… 英小文字のオー<br>「○」… 英小文字のオー<br>「○」… 英小文字のオー<br>「○」… 美小文字のオー<br>「○」… 美小文字のオー                                                                                                    |                                                                           |

## 2. 操作説明

## 2-2. 申請をする意思が「ある or ない」の意向を登録する

受給資格認定申請の前に、申請をする意思が「ある or ない」(意向)を登録します。

就学支援金の支給を希望する場合、申請する意思(意向)があることを登録をした上で受給資格認定申請をする必要があります。(7~20ページで、受給資格認定申請方法を説明します。)

学校から意向内容の再登録を依頼された場合や意向内容を誤った場合に再登録をする手順も、この説明と同様の手順で行います。

### 1. ポータル画面

|            | _     | 学校名、学校法人気内学業 乳洗本校 ログインID 11266272 | ユーザ名 文料 一部   |     |
|------------|-------|-----------------------------------|--------------|-----|
| ✓ 新規申請     |       |                                   | 1 「意向登録」ボタンな | をクリ |
| 就学支援金の最    | 初のお申し | 込みはこちらです。                         | クします。        |     |
| <b>#</b> # | 陷     | 中請說明                              |              |     |
| 夏向日        | 登録    | 高等学校等就学支援金の申請意向を登録します。            |              |     |
| 認定         | 中語    | 高等学校等就学支援金の受給資格の認定を申請します。         |              |     |

### 2. 意向登録画面

| 意向登録                                                                                                    | 手順                                                                        |
|----------------------------------------------------------------------------------------------------|---------------------------------------------------------------------------|
|                                                                                                    | <ol> <li>内容を確認し、チェックします。</li> </ol>                                       |
|                                                                                                    | 2 受給資格認定の申請を                                                              |
| ✔ 確認事項                                                                                                    | するかしないか選択します。                                                             |
| 以下の内容を確認の上, チェックをつけてください。                                                                                                   |                                                                           |
| ● 高等学校等就学支援金は,高校等の授業科に対する国からの支援であり,返済不要です。                                                                                  | <ul> <li>・就学支援金の<u>支給を希望</u></li> <li><u>する</u>場合</li> </ul>              |
| ☑ 高等学校等就学支援金の申請を行わない場合は、高等学校等就学支援金は受給できず、授業科を納付する必要があります。                                                                   | ➡ 上部 : 申請をします。                                                            |
| ■ 高等学校等就学支援金制度に対する理解に不安があるときは、必ず受給資格認定を4月中の学校が定める期限までに申請して下さい。5月以降学校へ受給資格認定申請のあったときは、受給資格認定申請のあった月からの支給となり、遡って受給することはできません。 | <ul> <li>・保護者等の所得制限基準</li> <li>(世帯年収約910万円</li> <li>※)を招っている場合</li> </ul> |
| ✓ 意向確認                                                                                                    |                                                                           |
| どちらかを選択してください。 必須                                                                                                    | * 上記のほかの理由により受給資格認定の申請を行わ                                                 |
| 高等学校等就学支援金の支給を受けたいので、受給資格の認定を申請し、個人番号カードの写し等を提出いたします。                                                                       | ない場合                                                                      |
| ② 認定を受けた者には認定通知・支給決定通知,不認定者には不認定通知が送付されます。                                                                                  |                                                                           |
| ○ 所得制限基準に該当する,またはほかの理由により,4月に受給資格認定申請書を提出しません。                                                                              | 3「入力内容確認」ボタン<br>をクリックします。                                                 |
| 😧 通知はありません。                                                                                                    |                                                                           |
| <ul> <li>マイページに戻る</li> <li>入力内容確認</li> </ul>                                                                                | ※世帯構成によっては異なる場合があ<br>ります。                                                 |
| Copyright (C) Ministry of Education, Culture, Sports, Science and Technology                                                |                                                                           |
|                                                                                                    |                                                                           |

## 2. 操作説明

# 2-2. 申請をする意思が「ある or ない」の意向を登録する

#### 3. 意向登録確認画面

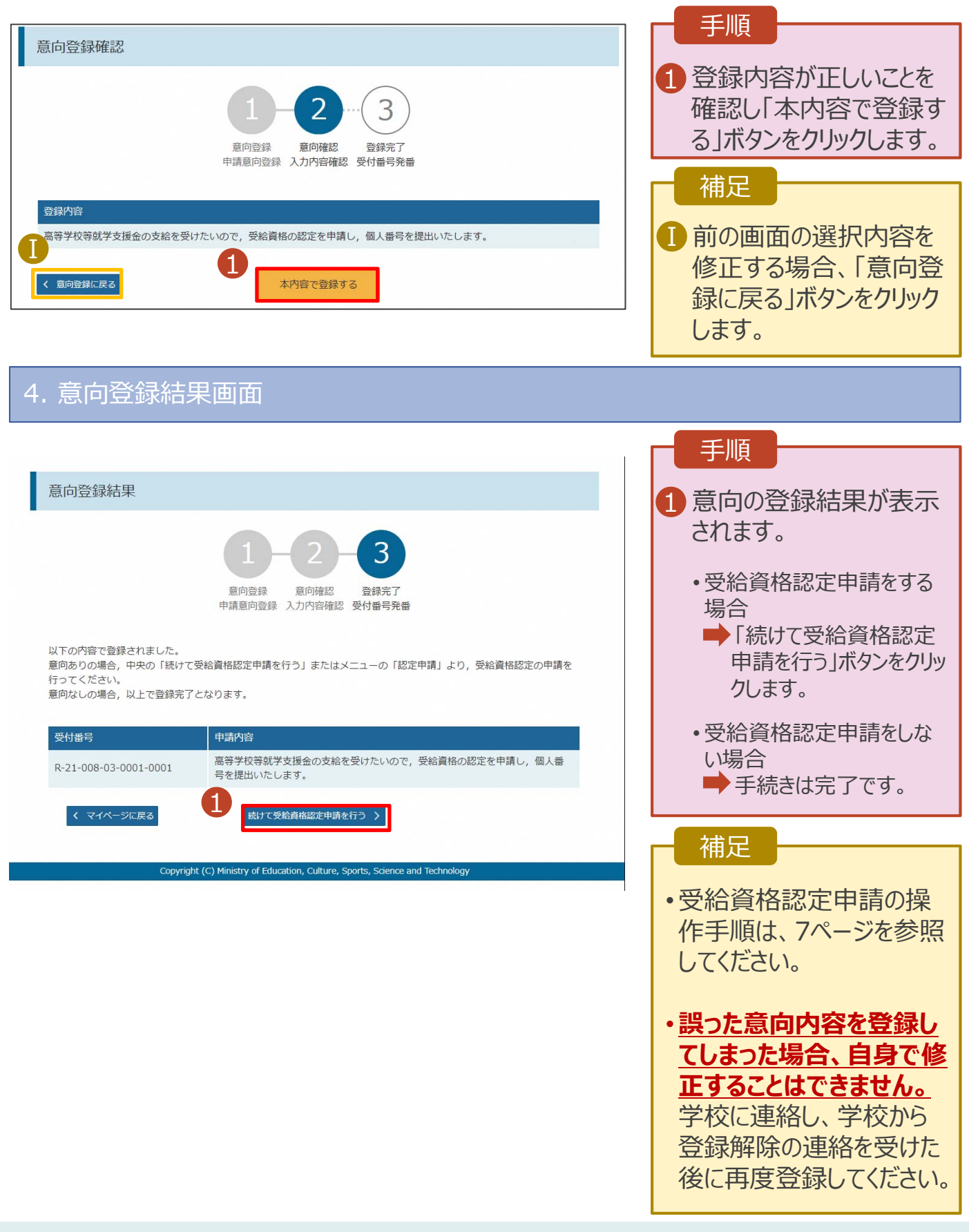

受給資格認定の申請を行います。就学支援金の支給を希望する場合、必ず受給資格認定の申請をしてください。

申請には、生徒本人の情報、学校情報(在学期間等)、保護者等情報の登録が必要となります。(7~20ページで、各情報の登録方法を説明します。)

| 1. ポータル画面                |                                                                              |                            |  |  |
|--------------------------|------------------------------------------------------------------------------|----------------------------|--|--|
|                          |                                                                              |                            |  |  |
|                          | 学校名 美城県立〇〇高等学校 ログインID 11556606 ユーザ名 支援 太郎                                    |                            |  |  |
|                          |                                                                              | 1 「認定申請」ボタンをクリッ            |  |  |
| ★ お知らせ                   | 1 仟                                                                          | クします。                      |  |  |
| 2021年08月11日 システム<br>【システ | ムメンテナンスのため、下記の日時にてシステムを停止いたします。<br>Fムメンテナンス日時】 2021年8月27日(金) 10:00~22:00(予定) |                            |  |  |
|                          |                                                                              | 補足                         |  |  |
| ▶ 新規申請                   |                                                                              | ・6ページの音向登録結                |  |  |
| 就学支援金の最初のお申し込            | みはこちらです。                                                                     | * 0ハークの息内豆邸に<br>田両面から結けて西給 |  |  |
| 申請名                      | 申請説明                                                                         | 木回回かり前のし文和                 |  |  |
| 意向登録                     | 高等学校等就学支援金の申請意向を登録します。                                                       | 貝伯祉足中胡で11ノ物                |  |  |
| 上認定申請                    | 高等学校等就学支援金の受給資格の認定を申請します。                                                    | ロ、八の12.応足甲胡<br>※得(ナ体桂忠)両面」 |  |  |
|                          |                                                                              |                            |  |  |
|                          |                                                                              | からねまります。                   |  |  |
|                          |                                                                              | ·                          |  |  |
| 2. 認定申請登録(               | 生徒情報)画面                                                                      |                            |  |  |
|                          |                                                                              |                            |  |  |
| 認定申請登録(生徒情報              |                                                                              | ■ 手順                       |  |  |
|                          |                                                                              |                            |  |  |
| 1(                       | 2)(3)(4)(5)(6)                                                               | でから由語してください                |  |  |
| 生徒情報入力 学校                | 情報入力 保護者等情報 保護者等情報 入力内容確認 申請完了                                               | てが少中間してんという                |  |  |
| 2                        | 入力 収入状況取得                                                                    | 2 学校で登録された生徒               |  |  |
| <b>在</b> 在信却             |                                                                              | 情報が表示されるため、                |  |  |
|                          |                                                                              | 正しいことを確認します。               |  |  |
| 氏名                       | 文援 太郎 しえん たろう                                                                | 誤りがあった場合は、この               |  |  |
| 生年月日 必須                  | 2021年12月28日                                                                  | 画面で修正してください。               |  |  |
| 郵便番号 半角 必須               | 100-8959                                                                     |                            |  |  |
| 住所(都道府県) 必須              | 事業の                                                                          |                            |  |  |
| (市区町村) 全角 2027           |                                                                              | をクリックしま9。                  |  |  |
|                          | אַמעירד                                                                      |                            |  |  |
| (町名・蕾地)   至用   必須        | 霞ケ関11111                                                                     | 一 佣足                       |  |  |
| (建物名・部屋番号) 全角            | (例) 000マンション000号室                                                            | ・由語を巾紙した後に西                |  |  |
| メールアドレス <del>半角</del>    | manual@mext.go.jp                                                            |                            |  |  |
| 1 7 / 10 21-27           |                                                                              | 用9つナ順は、2Uハーン<br>を参照してノギャッ  |  |  |
| く、マイベーンに戻る               | 子校信報人グラ                                                                      | を参照してたるい。                  |  |  |
|                          |                                                                              |                            |  |  |

### 3. 認定申請登録(学校情報)画面 (1/2)

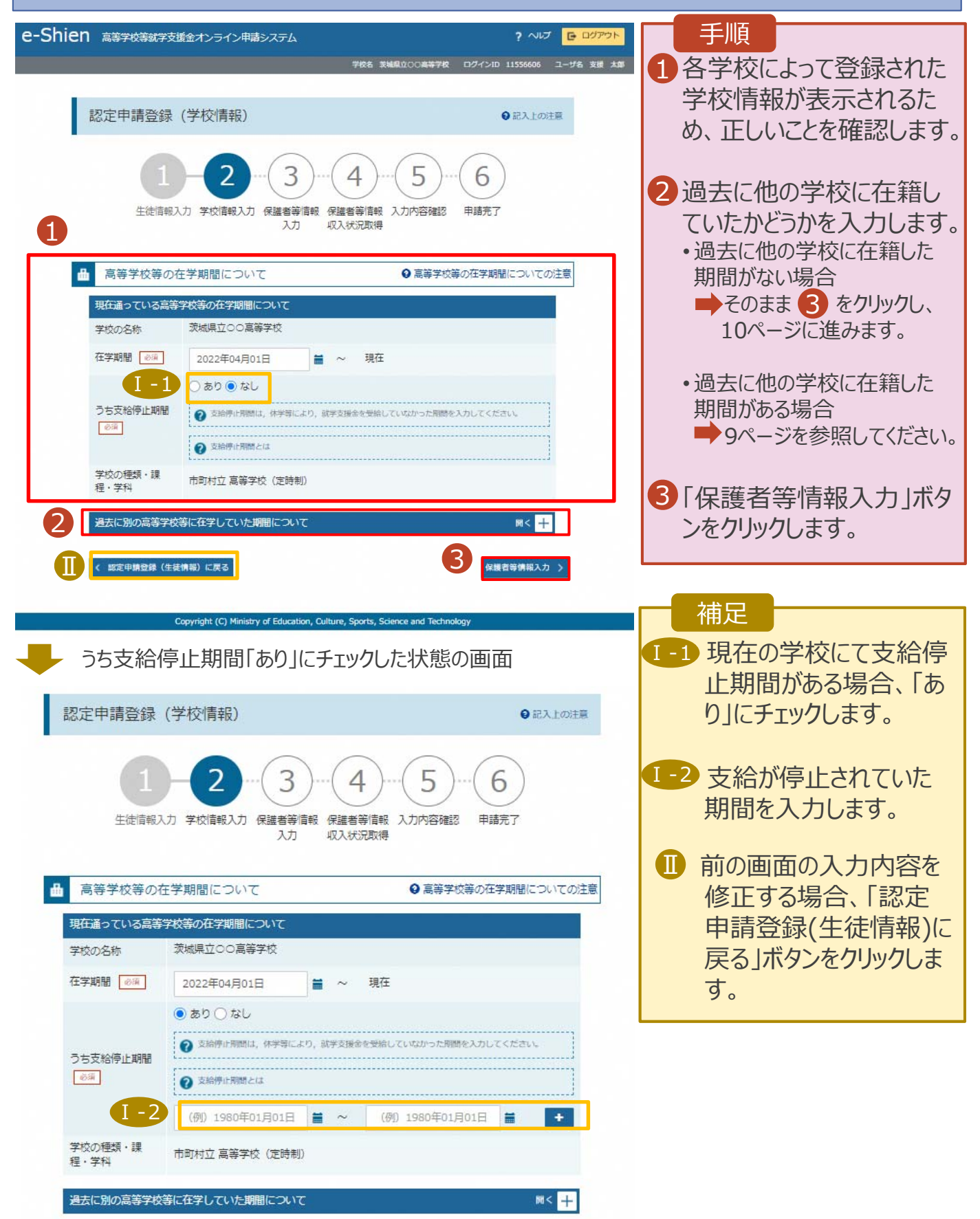

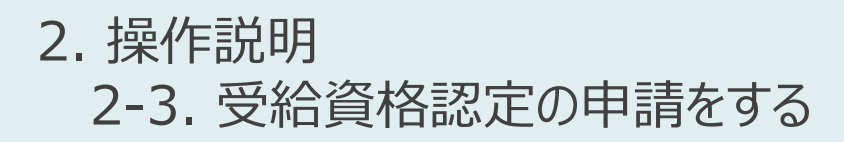

#### 過去に他の高等学校に在籍していた期間がある場合の手順は以下のとおりです。

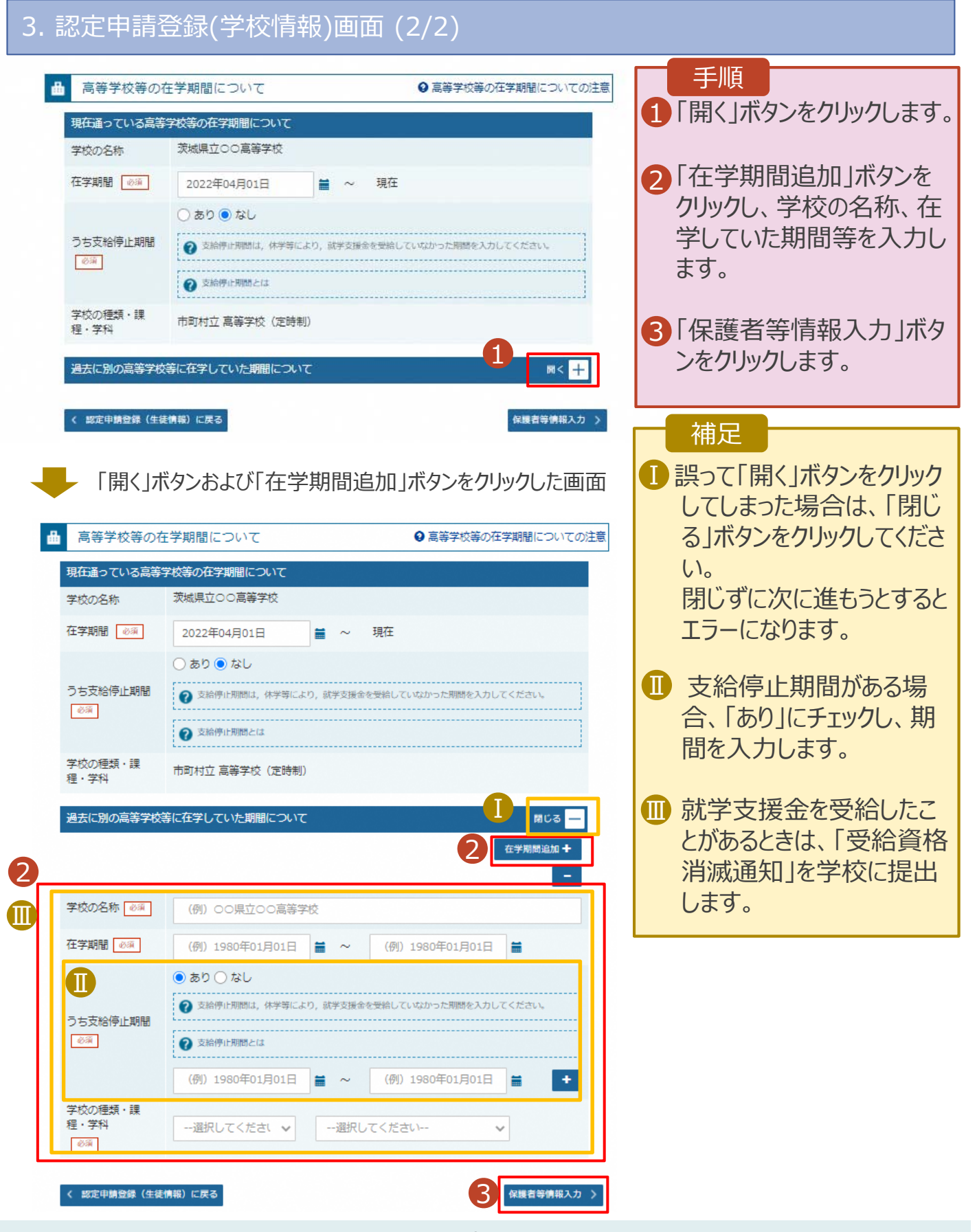

## 2. 操作説明 2-3. 受給資格認定の申請をする

### 4. 認定申請登録(保護者等情報)画面(共通)(1/2)

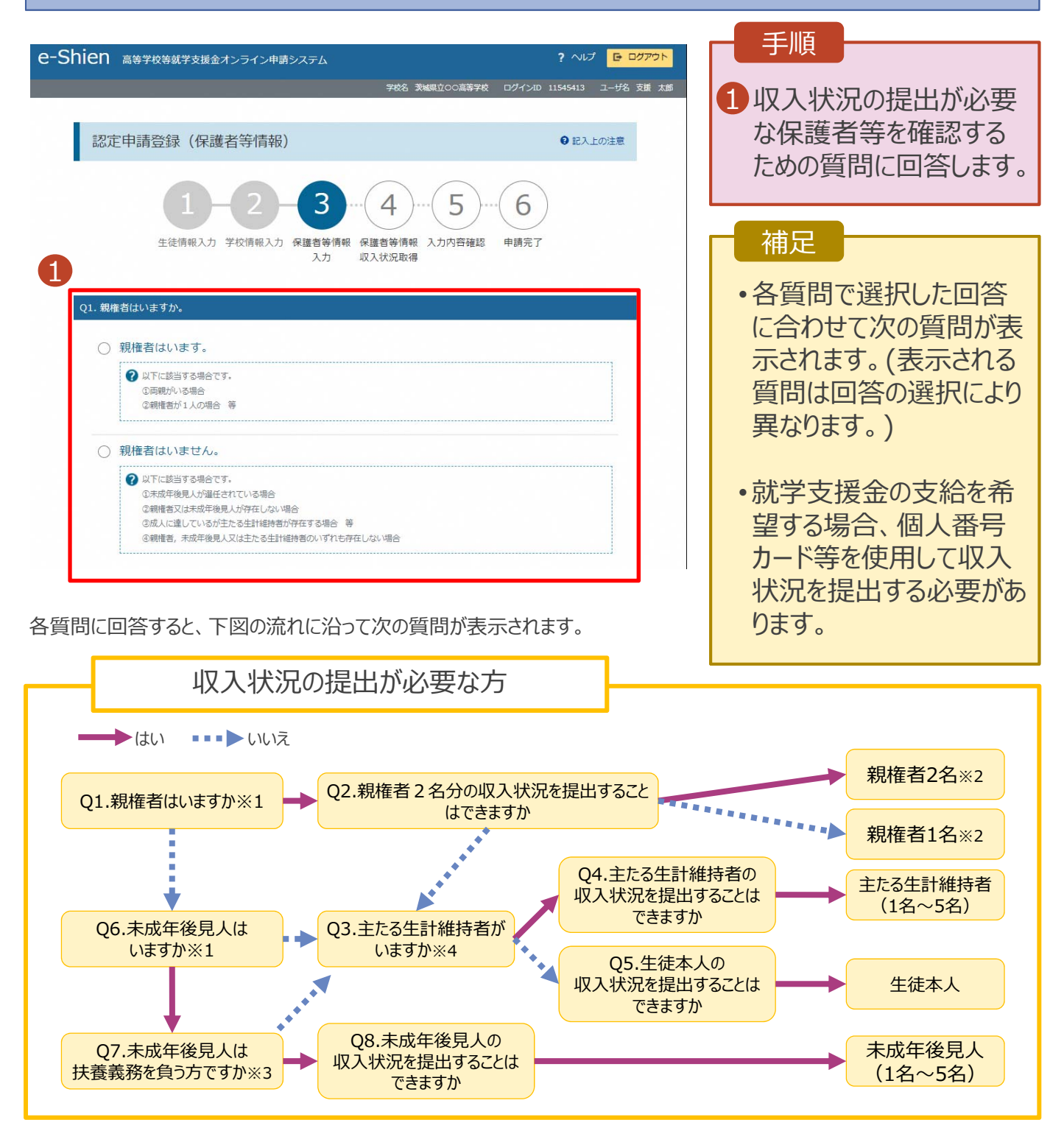

- ※1 生徒が成人(18歳以上)である場合、「いいえ」を選択してください。
- ※2 次の場合、該当する親権者の収入状況の提出は必要ありません。
  - ・ドメスティック・バイオレンス等のやむを得ない理由により提出が困難な場合
    - ・日本国内に住所を有したことがない等個人番号の指定を受けていない場合等 詳細は、学校に御相談ください。
- ※3 親権者が存在せず、未成年後見人が選任されており、その者が生徒についての扶養義務がある場合に「はい」を選択します。
- ※4 親権者・未成年後見人が存在せず、生徒の生計をその収入により維持している者がいる場合に「はい」を選択します。

### 4. 認定申請登録(保護者等情報)画面(共通)(2/2)

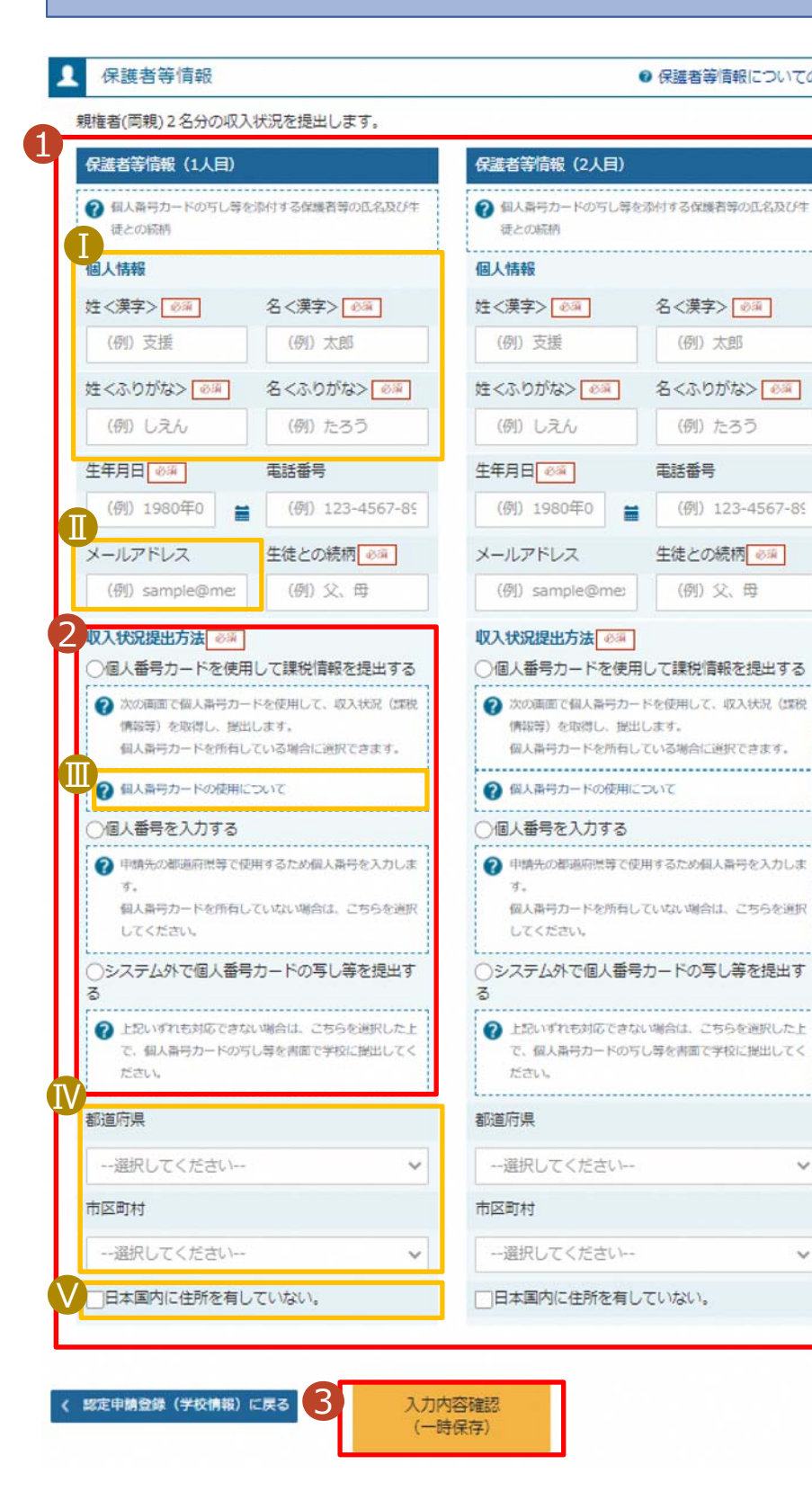

#### 手順 ④ 保護者等情報についての注意 1 すべての質問に回答すると、 登録が必要な保護者等の入 力欄(人数分)が表示される ため、情報を入力します。 2いずれか1つの「収入状況提 名<漢字> 心涵 出方法」を選択します。 (例) 太郎 ・個人番号カードを使用して 自己情報を提出する 名<ふりがな> 必須 ➡12ページに進んでください。 (例) たろう ・個人番号を入力する 17ページに進んでください。 (例) 123-4567-89 生徒との続柄。 ・システム外で個人番号カー (例) 父、母 ドの写し等を提出する ➡ 18ページに進み、学校に 提出方法を確認してください。 3 「入力内容確認(一時保 存)」をクリックします。 補足 ▶ 漢字氏名欄とかな氏名欄は 全半角、アルファベット、半角 スペース、ー(長音)入力が可 能です。 ■審査完了時等にメールでの連 絡を希望する場合、入力して ください。 ~ Ⅲ 個人番号カードの使用に必 要な環境等が確認できます。 v 課税地はその年の1月1日 現在(1~6月分の申請の場 合は、その前年の1月1日現 在)の住民票の届出住所とな ります。 ∨保護者等が海外に住んでおり、 住民税が課されていない場合、 チェックします。この場合、課

税地の選択は必要ありません。

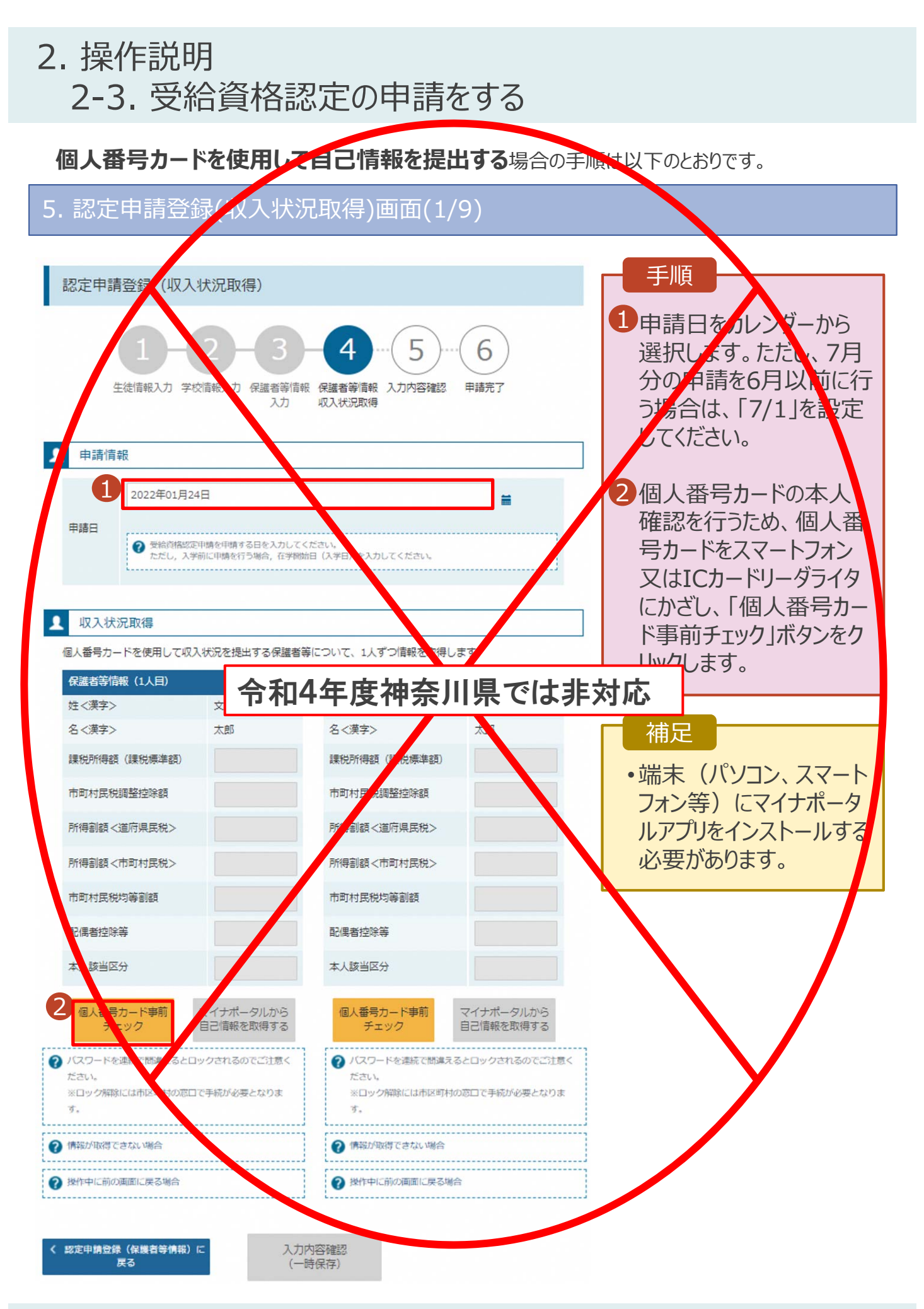

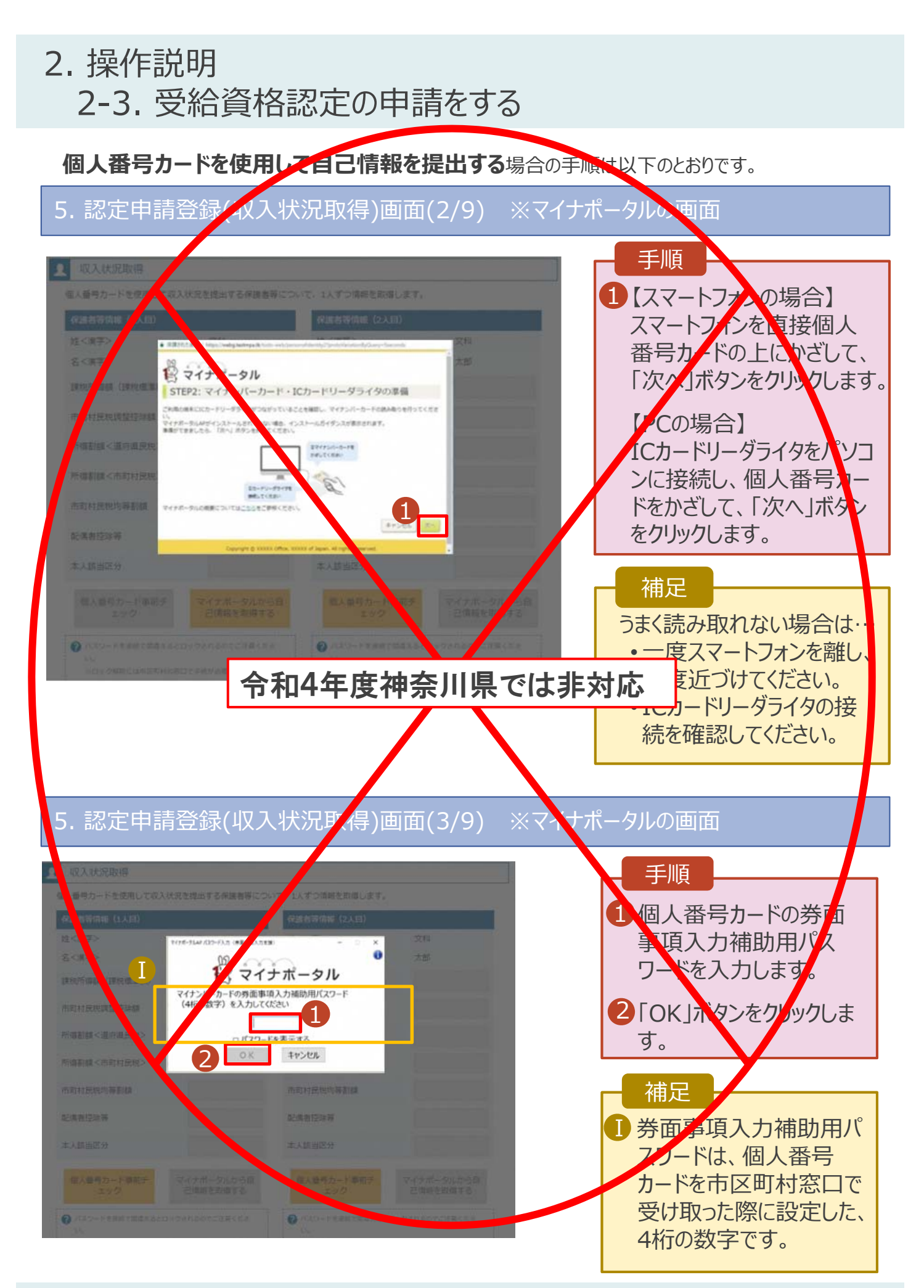

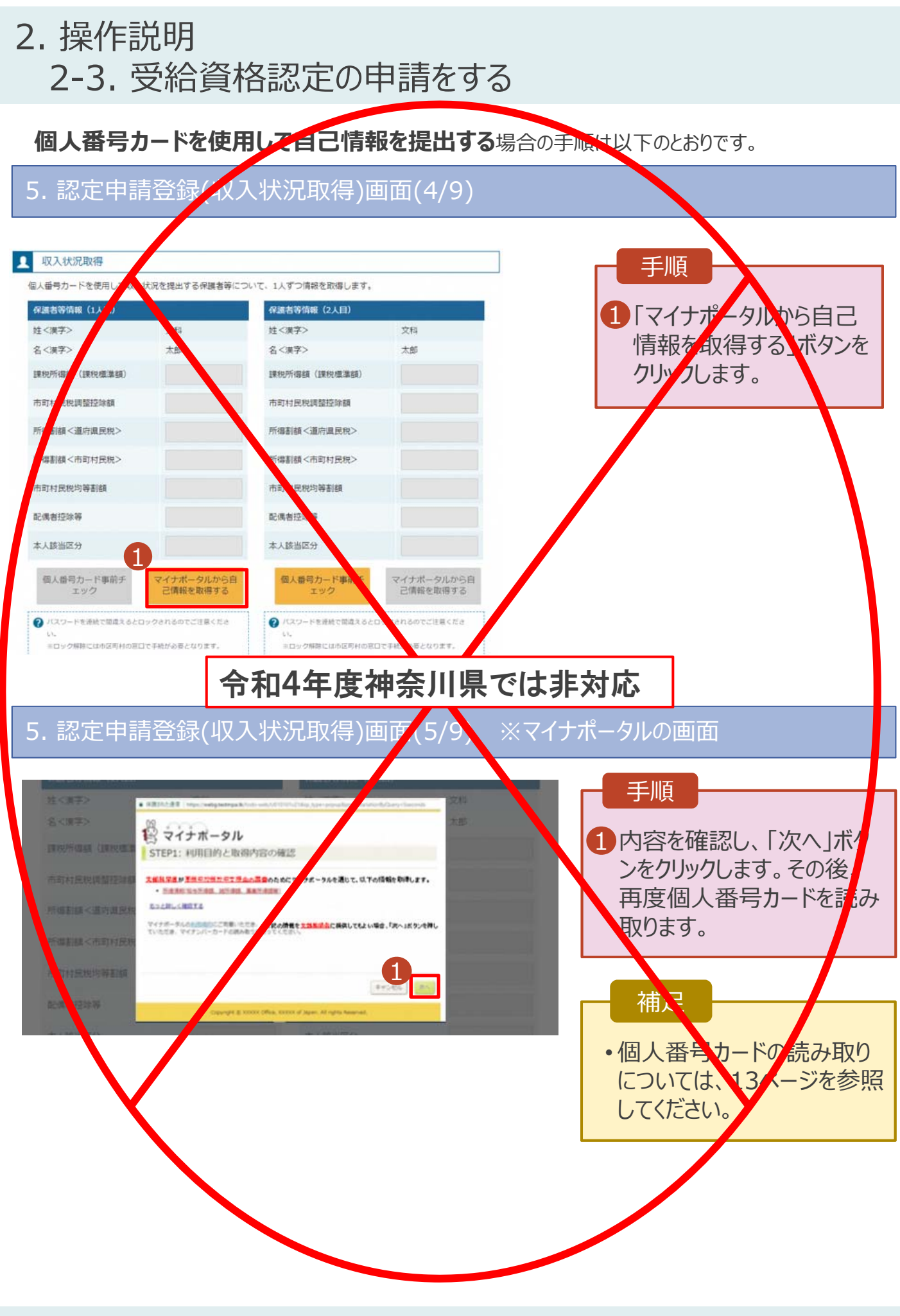

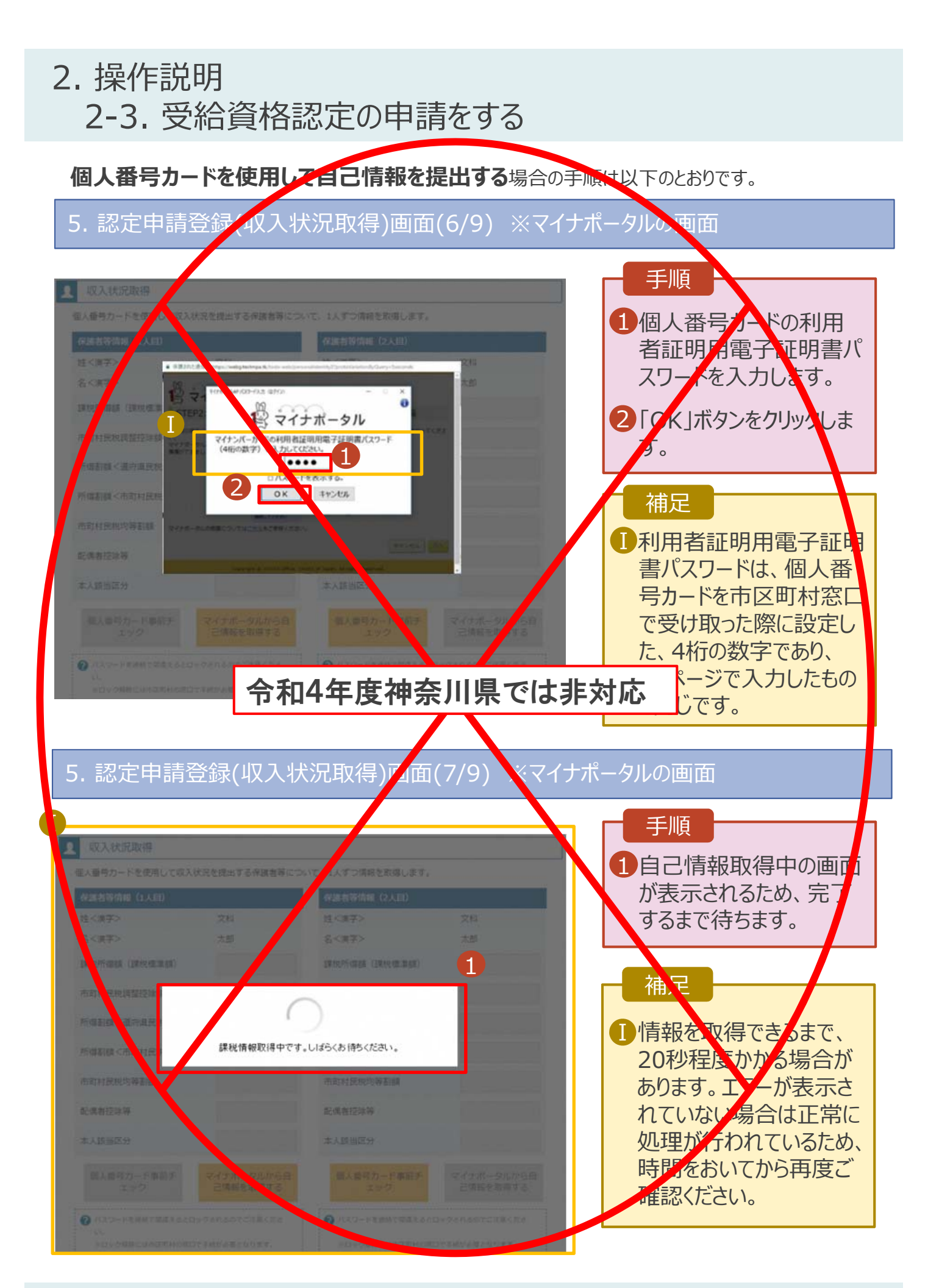

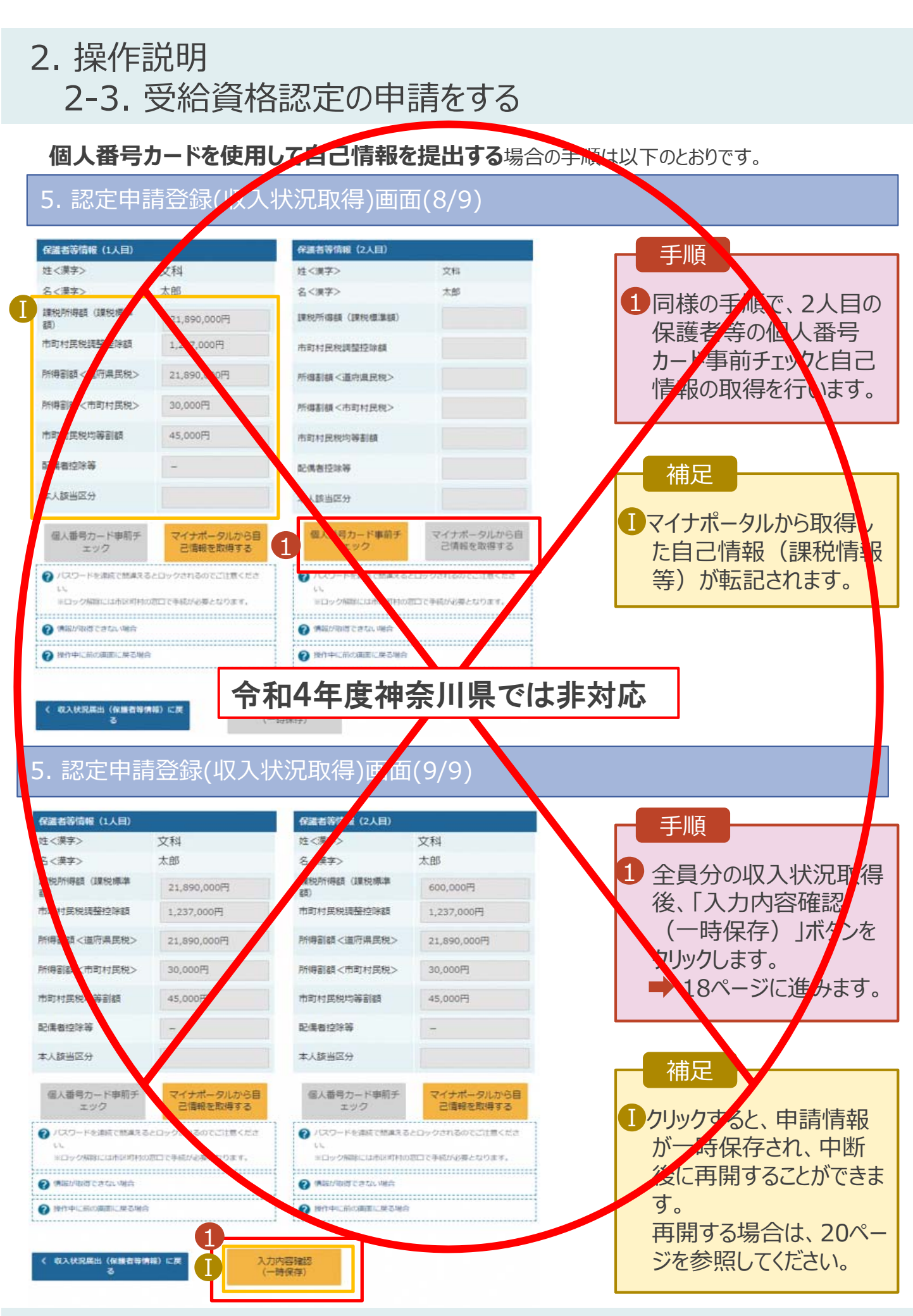

個人番号を入力する場合の手順は以下のとおりです。

7. 認定申請登録(保護者等情報)画面

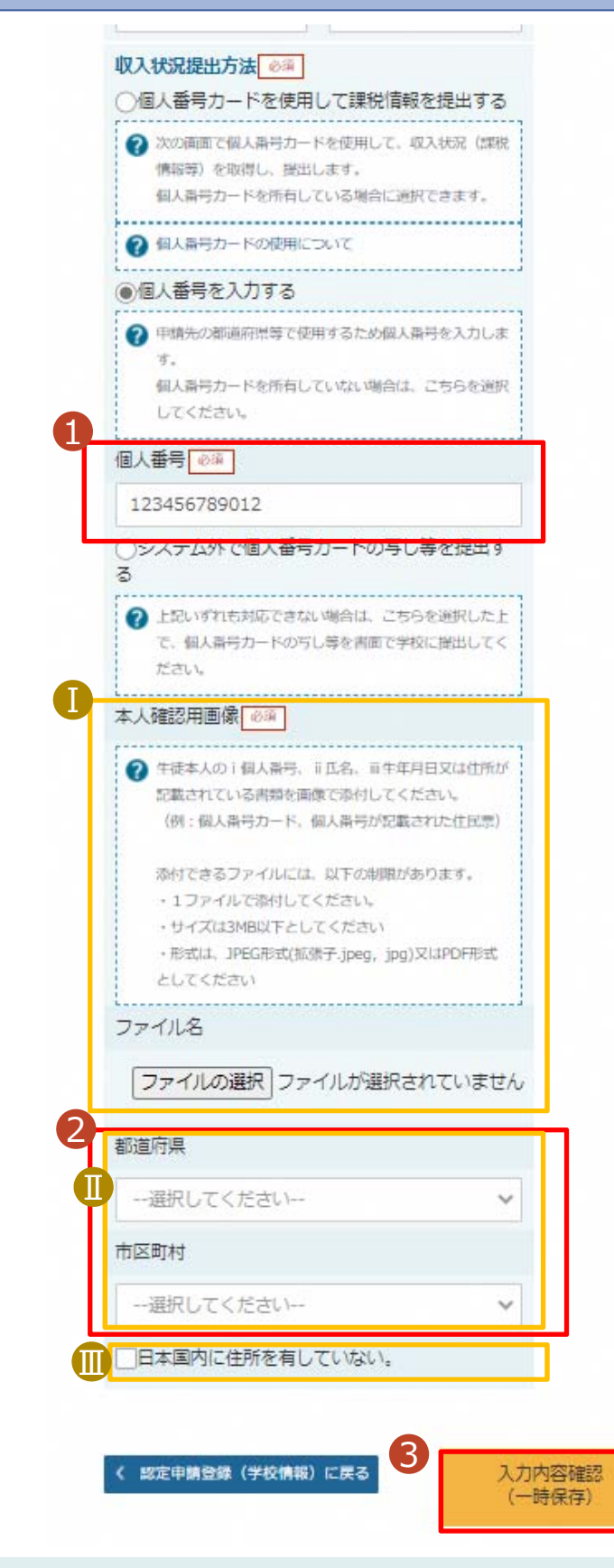

|             | 千個                                                                                                |
|-------------|---------------------------------------------------------------------------------------------------|
| 1<br>2<br>3 | 個人番号カード等で本<br>人確認を行い、保護者<br>等の個人番号を入力し<br>ます。<br>課税地を選択します。<br>「入力内容確認(一時<br>保存)」ボタンをクリックし<br>ます。 |
|             |                                                                                                   |
|             | 補足<br>生徒本人の個人番号を<br>入力した場合のみ表示さ<br>れます。学校等で本人確<br>認を行うため、個人番号<br>カード等の画像をアップ<br>コードしてください。        |
|             | 課税地はその年の1月1<br>日現在(1~6月分の申<br>請の場合は、その前年<br>の1月1日現在)の住民<br>票の届出住所となります。<br>保護者等が海外に住ん             |
|             | でおり、住民税が課され<br>ていない場合、チェックし<br>ます。<br>チェックした場合、課税地<br>の選択は必要ありません。                                |

#### 8. 認定申請登録確認画面

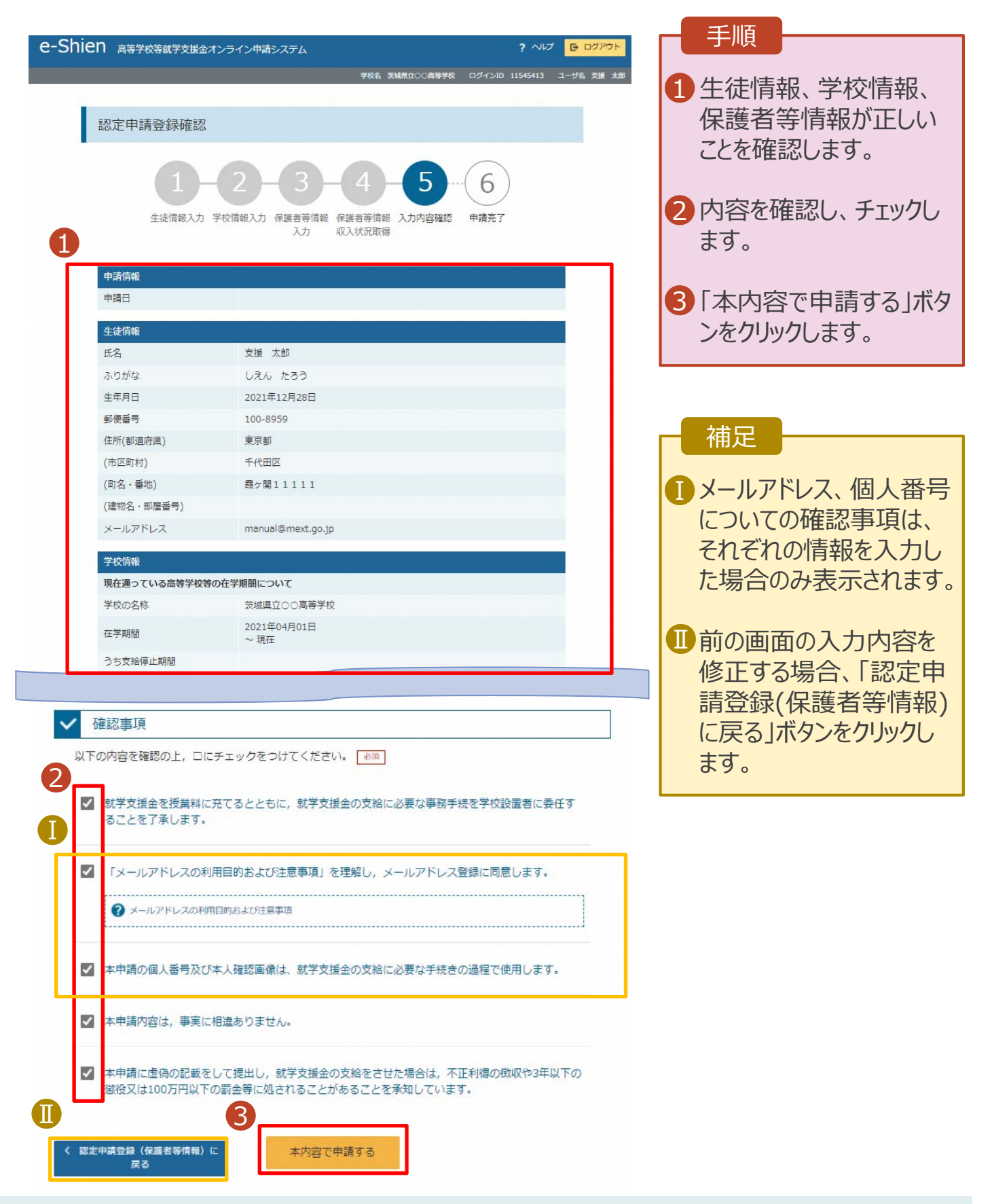

## 9. 認定申請登録結果画面

| e-Shien 高等学校等就学支援金オンライン申请システム ? ヘレプ E ログアット                                  |                                            |
|------------------------------------------------------------------------------|--------------------------------------------|
| 学校名 茨城県立〇〇高等学校 ログインID 11545413 ユーザ名 支援 太郎                                    | 自申請の登録結果が表示                                |
| <b>A</b> .                                                                   |                                            |
| 認定申請登録結果                                                                     | されま9。<br>Nトで 画絵 盗 枚 認 定 由                  |
| 1-2-3-4-5-6<br>生徒情報入力 学校情報入力 保護者等情報 保護者等情報 入力内容確認 申請完了<br>入力 収入状況取得          | は上て受給員格認定中<br>請は完了です。審査が完<br>了するのをお待ちください。 |
|                                                                              |                                            |
| 本システムによる受給資格認定申請の手続きは以上で終了となります。                                             |                                            |
|                                                                              | ■ 伸足 ■                                     |
| 受付番号                                                                         |                                            |
| R-21-008-03-0001-0001                                                        | ・審査が完了すると、学校                               |
|                                                                              | から通知が民キキオ                                  |
| くマイページに戻る                                                                    | 川の通知川田さより。                                 |
|                                                                              | ・メールアドレスを登録した                              |
|                                                                              | 担今(+ 案杏空フをや                                |
| Copyright (C) Ministry of Education, Culture, Sports, Science and Technology | 物口は、留且兀」での                                 |
|                                                                              | 知らせするメールも届きま                               |
|                                                                              | ਰ                                          |
|                                                                              | <b>У</b> о                                 |

### 10. ポータル画面

| ×                                  | 認定状況 |             |          |           |    | 手順           |
|------------------------------------|------|-------------|----------|-----------|----|--------------|
| 意向登録状況,及び,毎年度の受給資格の認定状況をご確認いただけます。 |      |             |          |           |    | 1 審查状況、審查結果、 |
|                                    | 項番   | 申請日         | 申請名      | 審査状況      | 詳細 | 申請内容を確認する場   |
|                                    | 1    | 2022年01月04日 | 申請意向登録   | 登録済(意向あり) |    | 合は、「表示」ボタンをク |
|                                    | 2    | 2022年01月04日 | 受給資格認定申請 | 審査中       | 表示 | リックします。      |

申請途中で一時保存・中断を行った後に申請を再開する場合の手順は以下のとおりです。 申請中断後にポータル画面から「認定申請」ボタンをクリックすると、以下の「11.認定申請登録(再開確認)画面」が表示されます。

### 11. 認定申請登録(再開確認)画面

| e-Shien 高等学校等就学支援金オンライン申請システム ? ヘルプ E ログアウト                                  | 于順              |
|------------------------------------------------------------------------------|-----------------|
| 学校名 茨城県立○○高等学校 ログインID 11545413 ユーザ名 支援 太郎                                    | 1 促友落みの情報を使って   |
|                                                                              |                 |
| 認定申請登録(再開確認)                                                                 | 中間を中用9るか合かを     |
|                                                                              | 選択します。          |
| 申請中断時の受給資格認定申請が保存されています                                                      |                 |
| 保存された受給資格認定申請を使用して申請を再開するか選択してください。                                          | ・保存済みの情報を使      |
| <ol> <li>Q. 申請を再開しますか?</li> </ol>                                            | 田して由語を再開する      |
|                                                                              |                 |
|                                                                              | 场口              |
| ② 入力側には、保存された要給資格認定単績が設定されます。     中断時に入力・変更された肉谷の焼きから入力する場合は、こちらを選択してください。   | ➡ 上部:はい         |
|                                                                              |                 |
| ○ いいえ、新たに受給資格認定申請を入力します。                                                     | ・新しく情報を入力する     |
| 2 中国航に入力・空帯された内容を接着して新たに入力する場合は、こちらを選択してください。                                |                 |
|                                                                              |                 |
| ② 保存された受給資格認定申請は破棄されます。次の面面へ進むと、読きから申請を再開することはできなくなります。                      |                 |
|                                                                              |                 |
| マイページに戻る                                                                     | 2 受給資格認定申請を     |
|                                                                              | 行う」ボタンをクリックしま   |
| Copyright (C) Ministry of Education, Culture, Sports, Science and Technology | ਰ               |
|                                                                              | 70              |
|                                                                              |                 |
|                                                                              | 補足              |
|                                                                              |                 |
|                                                                              | •   はい」を選択した上で保 |
|                                                                              | 護者等情報の変更を行      |
|                                                                              |                 |

護名等情報の変更を行 う場合、詳細手順につい ては、「④変更手続編」 マニュアルを参照してください。